# Installing and using **3D-PDR** for the Hel.A.S. Summer School 2022

Thomas G. Bisbas tbisbas@gmail.com

3D-PDR is a combined FORTRAN 90/95 and C++ OpenMP code. You will therefore need FORTRAN and C compilers. The plotting tool is in Python. To install the code, you will first need to install the SUNDIALS package. Please follow the next steps.

#### Step 1: Untar the 3DPDR\_HelAS.tgz file

As a first step, you may untar the 3DPDR\_HelAS.tgz file in any directory you would like to (e.g. your home  $\sim$ /). Simply type:

```
tar xvzf 3DPDR_HelAS.tgz
```

This will create the  $\sim/3DPDR/$  directory in which all files will be extracted.

## Step 2: Install the SUNDIALS package

To install SUNDIALS, go to the directory:

```
~/3DPDR/src/sundials-2.5.0/
```

Now, type (in one continuous line):

Make sure at the end you type **sundials** and **not** the above path. This will automatically create a new directory called **sundials**. For example for the **--prefix** flag in my laptop, I type:

```
/home/tbisbas/data/Codes/3DPDR/sundials
```

After the above configuration is done and while still in  $\sim/3DPDR/src/sundials-2.5.0/$ , type

make

and then

make install

This will proceed with installing SUNDIALS in the directory specified in the --prefix flag. This directory will be needed in the makefile of 3D-PDR (see next step). Once you have successfully installed SUNDIALS, you will be able to proceed in installing 3D-PDR. Failure to install SUNDIALS will make impossible to proceed any further. Please refer to the INSTALL\_NOTES file found in ~/3DPDR/src/sundials-2.5.0/ for full description of the installation process and additional help.

#### Step 3: Install the 3D-PDR code

You can now proceed with installing the main code. To do this, go to the directory ~/3DPDR/src/ and edit the makefile. In the lines 8 and 9, the variables INCLUDES and LIBRARIES must be edited; replace the ABSOLUTE-HOME-PATH with the full directory to 3DPDR/. For example, in my laptop I have:

-I/home/tbisbas/data/Codes/3DPDR/sundials/include -L/home/tbisbas/data/Codes/3DPDR/sundials/lib

Make sure to keep the  $-\mathtt{I}$  and  $-\mathtt{L}$  flags! After the above edit, you are ready to go! Type

make

while in the  $\sim/3DPDR/src/$  directory. This will make the code and will automatically move the executable file to  $\sim/3DPDR/$ . Once this is done, you will need to test if the code is running fine.

## Step 4: Test the code

To test if the code is running fine, in the directory  $\sim/3DPDR/$  type

./3DPDR

and the code should start. Depending on your machine, it may take from  $\sim 20 - 30$  seconds to a few minutes. Once the code is finished, in the directory  $\sim/3DPDR/sims/$  several outputs will be written with the prefix test. To plot the outputs, go to  $\sim/3DPDR/plots/$  and type

python test\_plot.py

The following diagrams should appear on screen. If so, congratulations! You are ready for the hands-on exercises. For any question, please contact me. For the analysis, I will provide extra python scripts on the day of the exercise.

\*\*\*\*In the case you won't be able to install the code, I will provide you with all the outputs to do the exercises\*\*\*\*

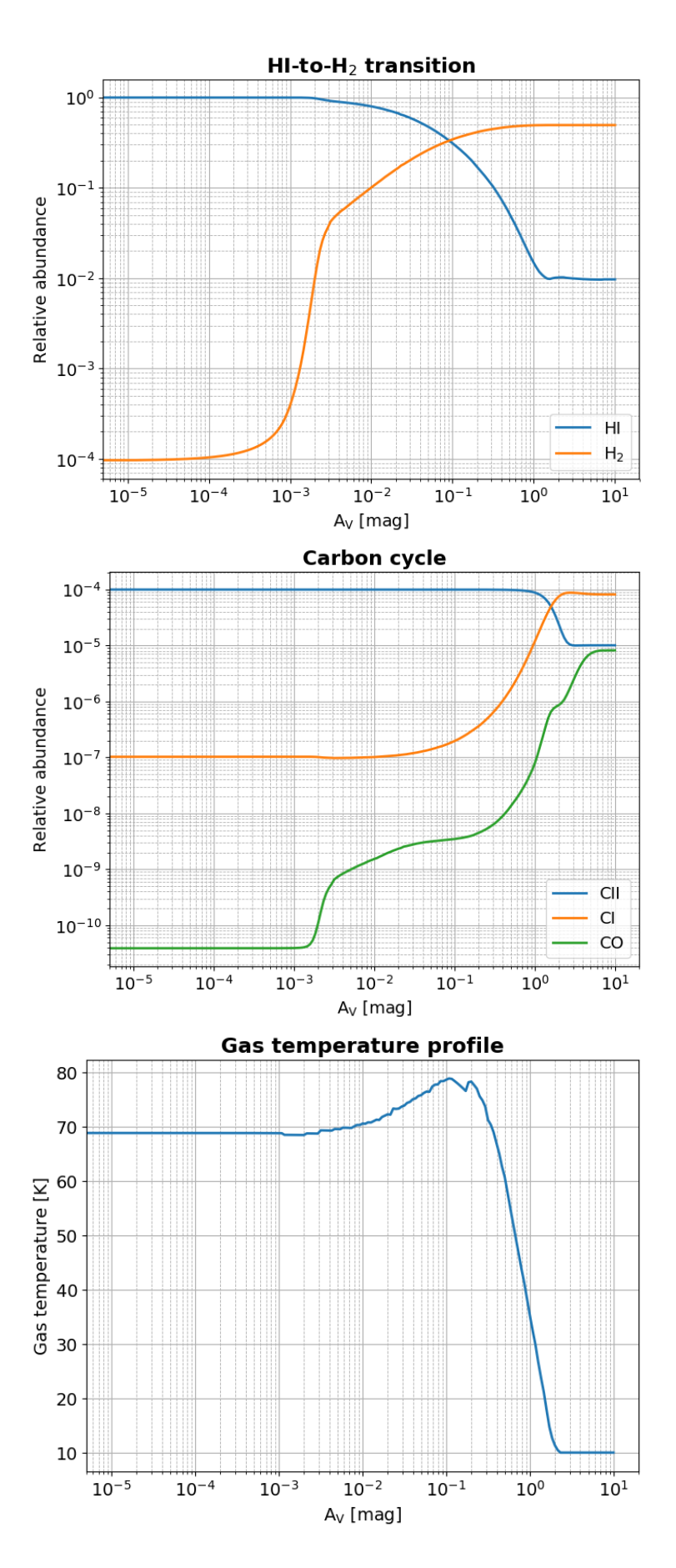

Figure 1: The outputs you should see after running 3D-PDR successfully